お客様各位

株式会社アイ・オー・データ機器

## Windows98へのインストール手順

この度は弊社ビデオ製品をお買い上げいただき、誠にありがとうございます。本 製品をWindows98上でお使い頂く場合、以下の手順にてドライバをインストールし てください。

以下の例はGV-BCTV2/PCIを使用した場合です。

 

 各製品の取扱説明書にしたがって、パソコンにボードを装着し、Windows98 を起動します。Windows98は、新しいハードウェアを検出して「新しいハー ドウェアの追加ウィザード」画面を表示します。ここで[次へ]ボタンをク リックします。\_\_\_\_\_

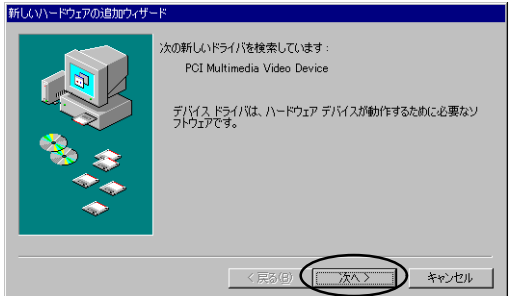

2 「使用中のデバイスに適当なドライバを検索する(推奨)」を選択して [次へ]ボタンをクリックします。

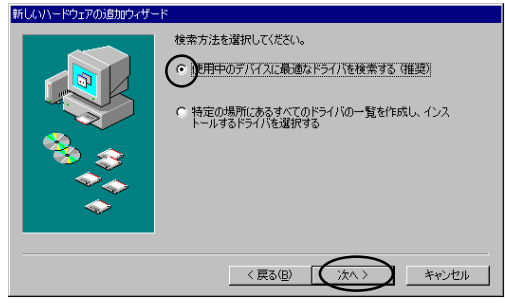

W98-3C-01-1/3

3 サポートディスクをフロッピィディスクドライブに挿入後、「フロッピー ディスク ドライブ(F)」を選択して[次へ]ボタンをクリックします。

| 新しいハードウェアの追加ウィザード |                                                                                                    |
|-------------------|----------------------------------------------------------------------------------------------------|
|                   | 新しいドライバは、ハードドライブのドライバ データベースと、次の選択<br>した場所から検索されます。検索を開始するには、Dxへ1をクリックし<br>てください。<br>● CD-ROM ドライブ(E)<br>● CD-ROM ドライブ(C)<br>● Microsoft Windows Update(M)<br>● 検索場所の指定(L):<br>F=¥win98 |
| 〈戻る(8) (次へ〉 キャンセル |                                                                                                    |

4 インストールするドライバ名が表示されますので、[次へ]ボタンをクリック します。

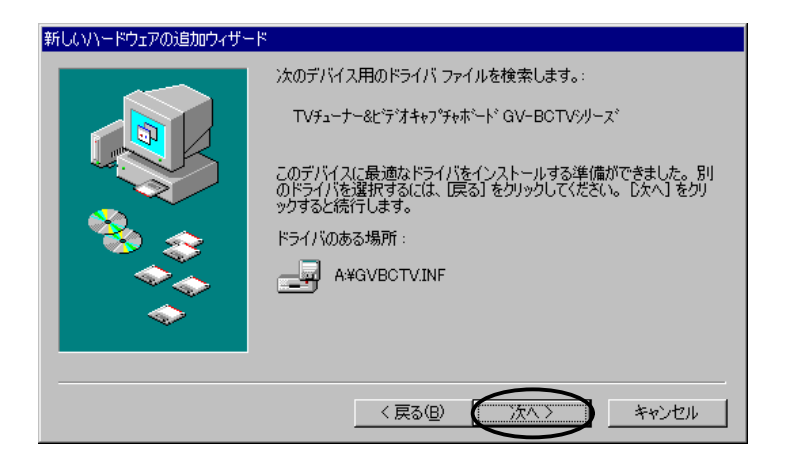

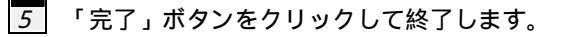

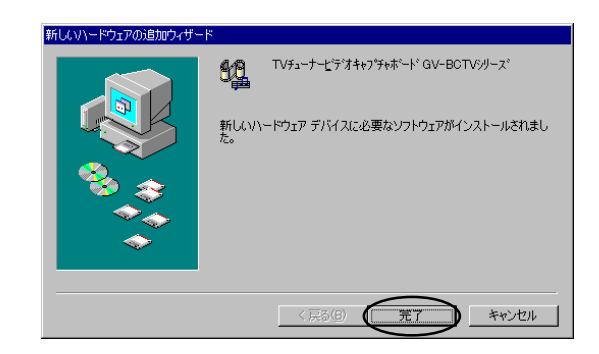

6 フロッピィディスクを取り出してから「はい」をクリックして、パソコンを 再起動します。

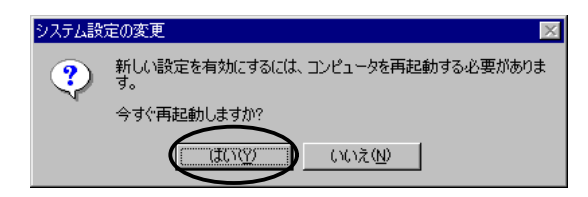

以上で、インストールは終了です。

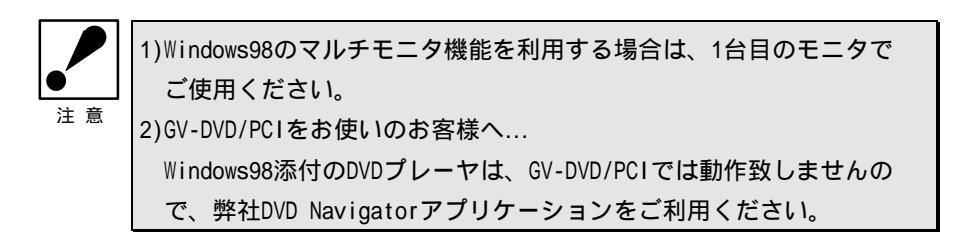